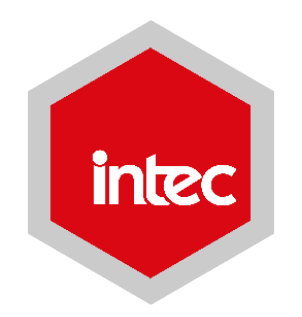

# INSTRUCTIVO SISTEMA DE CONVALIDACIÓN EN LÍNEA

# **CONVALIDACIÓN EN LINEA**

Este documento contempla todos los pasos necesarios para que los usuarios puedan cargar en el Sistema de Convalidación en línea el o los documentos requeridos por el INTEC para fines de iniciar el proceso de convalidación de créditos.

Se recomienda a los interesados en iniciar este proceso, descargar el Reglamento de Admisiones colgado en el portal institucional, el cual hace referencia a los criterios establecidos para llevar a cabo el proceso.

La convalidación la realizará el Coordinador(a) del programa académico al cual está inscrito el(la) estudiante de acuerdo al procedimiento establecido. Se realizará por áreas de conocimiento, según el contenido de los programas de las asignaturas cursadas. Las asignaturas convalidadas recibirán el número de créditos que tengan en el plan de estudio de INTEC.

Para obtener mas información sobre el Reglamento de Admisiones, ingresa al enlace: <u>https://www.intec.edu.do/downloads/documents/institucionales/reglamentos/Reglamento\_de\_Admisiones\_2017.pdf</u>

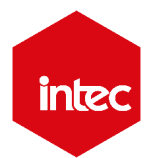

## **PASOS PARA SOLICITAR CONVALIDACIÓN EN LINEA**

- 1. Escanear el(los) record(s) de notas legalizado(s) por el MESCYT, completo, en un solo archivo o documento. El Sistema solo le permitirá cargar dos archivos, asegúrese de que todos los documentos se encuentren en un solo archivo.
- 2. Entrar a <u>https://www.convalidaciones.intec.edu.do</u> O a través del portal institucional <u>www.intec.edu.do</u>

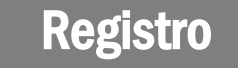

Coloque el ID y contraseña enviados por correo electrónico (debió recibirlos al completar el formulario de admisión en línea)

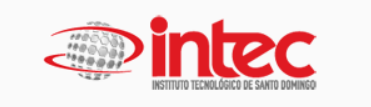

Favor de colocar la información solicitada

| ib / obdario |  |
|--------------|--|
| Contraseña   |  |
| Contraseña   |  |

intec

## PASOS PARA SOLICITAR CONVALIDACIÓN EN LINEA

3. Una vez dentro del Sistema de Convalidación en linea, debe llenar el formulario de solicitud de convalidación, realizando las siguientes acciones:

Formulario de solicitud de convalidación

## Formulario

- Ingrese sus datos del centro de procedencia
- Presione el botón "Registrar

| ID                                                                                   | 1068048                                                                                           |                                                     |                 |                          |                 |
|--------------------------------------------------------------------------------------|---------------------------------------------------------------------------------------------------|-----------------------------------------------------|-----------------|--------------------------|-----------------|
| Nombre                                                                               | LILIAM JADIER RIVERA FERRERAS                                                                     |                                                     |                 |                          |                 |
| Programa académico realizado                                                         | MEDICINA                                                                                          |                                                     | Año             | 2016                     |                 |
| Trimestre                                                                            |                                                                                                   |                                                     |                 |                          |                 |
| nformación académica del cent                                                        | 1. Ingrese su matricula                                                                           |                                                     | -               | _                        |                 |
| nformación académica del centi<br>Matricula                                          | 1. Ingrese su matricula<br>del centro de procedencia<br>Matricula                                 | cione su centro<br>encia (el último                 | de<br>)         | 3. Seleccion<br>egresado | ne si e<br>o(a) |
| nformación académica del centi<br>Matricula<br>Centro Procedencia                    | 1. Ingrese su matricula<br>del centro de procedencia<br>Matricula<br>Seleccionar Centro           | cione su centro<br>encia (el último                 | de<br>)<br>Egre | 3. Seleccion<br>egresado | ne si e<br>o(a) |
| nformación académica del centi<br>Matricula<br>Centro Procedencia<br>Nivel Académico | 1. Ingrese su matricula   del centro de procedencia   Matricula   Seleccionar Centro   Seleccione | cione su centro<br>encia (el último<br>grado<br>ial | de<br>)<br>Egre | 3. Seleccion<br>egresado | ne si e<br>o(a) |

## PASOS PARA SOLICITAR CONVALIDACIÓN EN LINEA

4. Luego de hacer el registro de la solicitud, debe cargar el o los records de notas a convalidar. Siga los siguientes pasos:

#### Revisión

- Revise que sus datos estén correctos.
- Suba el(los) record(s) de notas Legalizado(s) por el MESCYT (solo permite subir dos archivos)
- Cargue el o los documentos

En esta pantalla podrá revisar y dar seguimiento al estatus de su solicitud

#### Histórico de solicitudes de convalidaciones

| Nombre                  | MELANE MEDINA                       | MELANE MEDINA      |                        | Aquí podrá<br>estatus de su | á ver el<br>solicitud     |
|-------------------------|-------------------------------------|--------------------|------------------------|-----------------------------|---------------------------|
| Solicitudes Registradas | = 1                                 |                    |                        |                             |                           |
| Trimestre Solicitud     | Centro de procedencia               | Programa Académico | Último periodo cursado | Estatus                     | Acción a Realizar         |
| MAYO-JULIO              |                                     | PSICOLOGIA         | 01/06/2018             | SOLICITADA                  | Ver                       |
| Documentos Requerido    | 05                                  |                    |                        |                             | 7. Cargue sus<br>archivos |
| Jescripción Doc         |                                     |                    |                        | Estatus                     | Adjunta                   |
| Récord calificaciones d | el IES de procedencia. legalizado j | or el MESCYT       |                        | No Adjuntado                | Adjuntar                  |
|                         |                                     |                    |                        | No Adjuntado                | Adjuntar                  |
| Otro récord             |                                     |                    |                        |                             |                           |

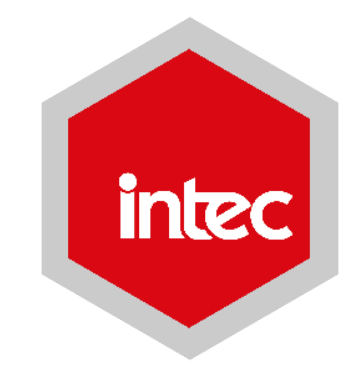

## INSTITUTO TECNOLÓGICO DE SANTO DOMINGO

T. 809 567 9271 ext. 500 y 270 | <u>admisiones@intec.edu.do</u> Av. Los Próceres #49, Jardines del Norte, Santo Domingo, República Dominicana <u>www.intec.edu.do</u>